## Windows Update による更新プログラムのインストール方法

ここでは、「伝の心」のシステム装置をインターネットに接続し、オンラインで更新プログラムをインストールする 方法について説明します。

本作業は、「伝の心」を含めた全てのアプリケーションを終了した状態で行ってください。システム装置の電源を切らずに「伝の心」を終了させる方法は下記の通りです。

①「伝の心」のメインメニューを表示します。 ②キーボード左側にある「Ctrl」キーを押してください。 ③「Ctrl」キーを押したまま、「伝の心」トップ画面の右上×ボタンをマウスでクリックしてください。

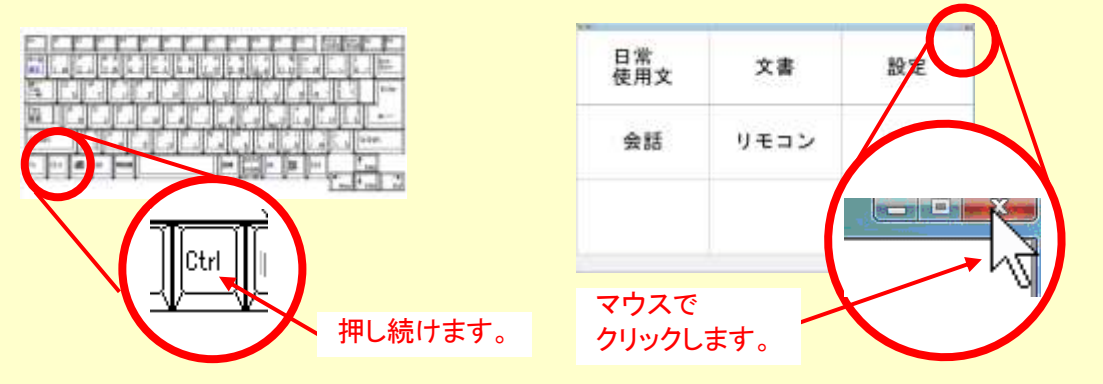

④「伝の心を停止します。よろしいですか?(パソコンの電源は切れません。)」のメッセージが表示されるので、「Ctrl」キーの押下を止め、はいを選択してください。

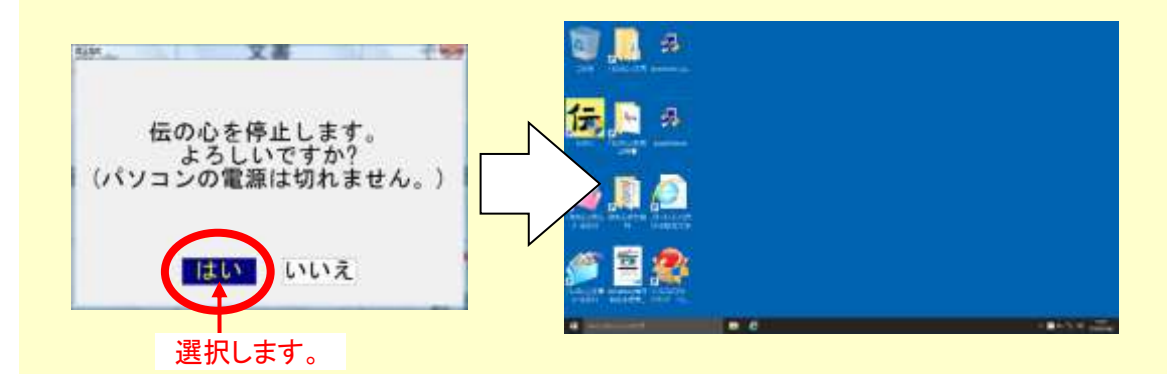

⑤「伝の心」が終了して、デスクトップ画面が表示されます。

(1) Windows のスタートメニューから「設定」→「システム」を順次マウスでクリックしていきます。

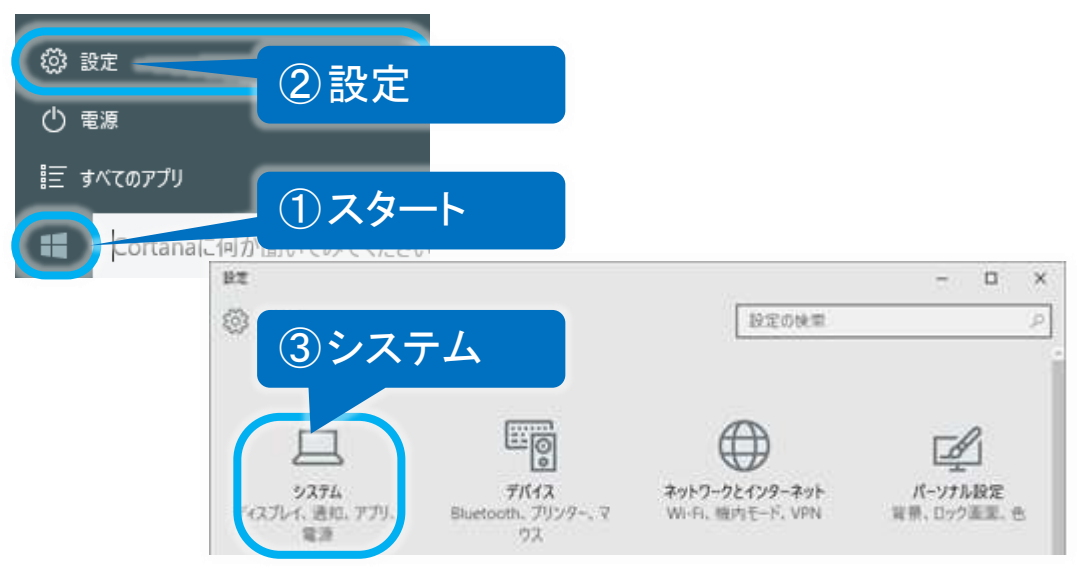

(2) 左メニューの「バージョン情報」をクリックし、バージョンを確認します。 バージョンが、適用したい Update のバージョンであれば、既に適用されていますので、再適用の必要はありません。(※ここで終了です。)

| 4 9z                      |               | - 0 ×                                               |
|---------------------------|---------------|-----------------------------------------------------|
| ◎ ホーム                     |               | Windows 10                                          |
| 設定の検索                     | P             | windows iu                                          |
| 5274                      | LIFEBOO       | к                                                   |
| 岡 オフラインマップ                | PC 名          | DENNOSIN                                            |
| 13 タブレットモード               | PC 2          | ージョンを確認する                                           |
| ロコ マルチタスク                 | 組織<br>職場または学校 |                                                     |
| <b>印</b> この PC へのプロジェクション | 174532        | Win 10 Pro                                          |
| 団 Web サイト用のアプリ            | バージョン         | 1607                                                |
|                           | OS EILF       | 14393.82                                            |
| ① パージョン情報                 | プロダクト iD      | 00330-50226-44246-AAOEM                             |
|                           | プロセッサ         | Intel(R) Celeron(R) CPU 2950M @ 2.00GHz<br>2.00 GHz |
|                           | 実装 RAM        | 4.00 GB (3.89 GB 使用可能)                              |

適用可能なバージョンであれば(3)に進みます。

(3) 左上「←」ボタンをマウスでクリックして「設定」画面に戻り、「更新とセキュリティ」をクリックします。

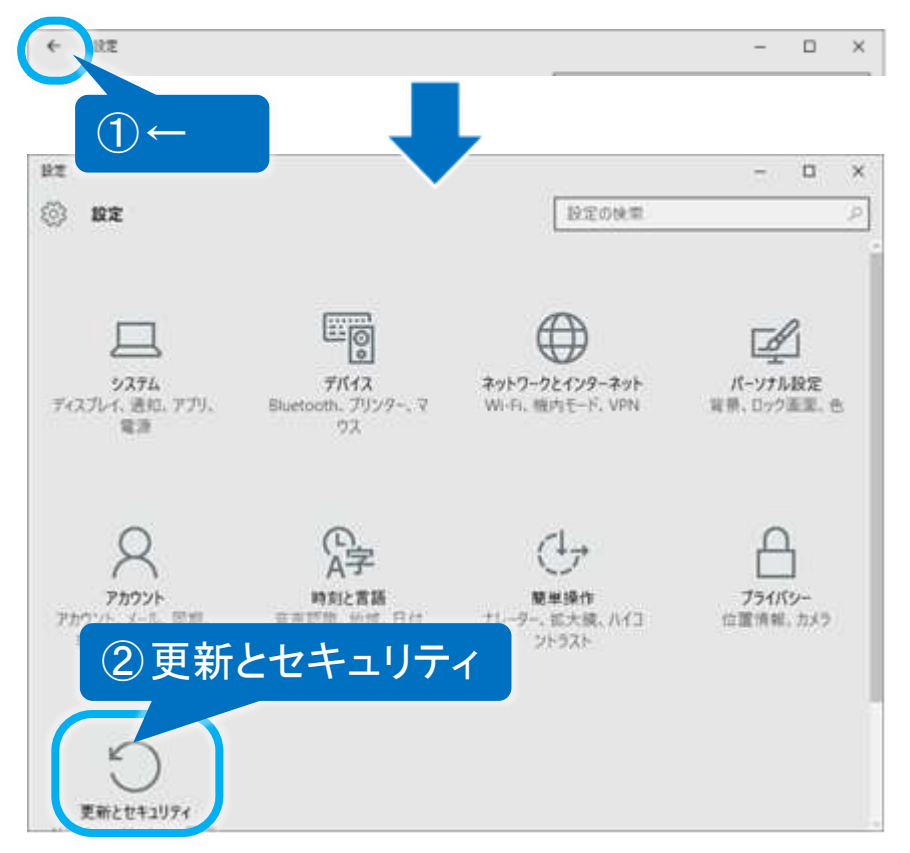

(4) 更新とセキュリティ画面が表示されるので、左メニューの「Windows Update」をクリックし、更新プログラムの チェックボタンをクリックします。

| 4 BE             |                                                     |
|------------------|-----------------------------------------------------|
| 203 EMC041974    | 1 Windows Update                                    |
| Windows Defender | 一部の設定は絶職によって管理されています。                               |
| パックアップ           | Windows Update<br>お使いのデバイスは暴動の状態です。 最終確認日時 昨日、11:32 |
| 回復               | 草キンフログラムのチェック                                       |
| ライセンス認証          | 最新の ご問する情報をお探しですか?                                  |
| 開発者向け            | ② 更新プログラムのチェック                                      |
|                  |                                                     |
|                  |                                                     |
|                  |                                                     |
|                  |                                                     |

(5) 利用可能な更新プログラムが検索され、ダウンロードとインストールが、実行されます。

|                                                   | - ロ ><br>設定の映策 -                                           |
|---------------------------------------------------|------------------------------------------------------------|
| Windows Update<br>Windows Defender<br>เกิดวิวัตวี | 一部の設定は範疇によって管理されています。<br>Windows Update<br>更新プログラムを利用できます。 |
|                                                   | 詳細                                                         |

初めて Windows Update を行う場合は、ダウンロードおよびインストールする修正プログラムが多くなる ため、ダウンロードに時間が掛かることがあります。 また、Windows Update サーバーが混雑している時などは、Windows Update に失敗したり、ダウンロード の途中でシステム装置がフリーズしたりすることがあります。 このような場合は、時間をおいて再度 Windows Update を行ってください。 (※既にインストール済みのものや、インストール不要と判断されたプログラムは表示されません。また、 この時インストールしなかったプログラムは、次回の Windows Update 時にインストールすることが可能で す。)

(6) 適用に再起動が必要な場合は、"再起動がスケジュールされています"メッセージが表示されます。 今すぐ再起動す るボタンをクリックしてください。

| <ul> <li></li></ul>                          | - ロ ×<br>設定の検索 タ                                                                                                    |
|----------------------------------------------|----------------------------------------------------------------------------------------------------|
| W ndows Update<br>Windows Defender<br>バックアップ | Windows Update<br>更新プログラムを利用できます。<br>・Windows 10、バージョン 1607 の機能更新プログラム。<br>詳細                                                                    |
| ライセンス認証                                      | 再起動がスケジュールされています<br>今すぐ再起動するか、都合の良い時刻に再起動するようにスケジュールを変更で                                                                                         |
| 開発者向け                                        | きます。メラジュールした時刻にアハイスの電源が入っているようにしてください。更<br>新プログラムのサイズによっては、インストールに時間がかかる場合があります。<br>● 普段デバイスが使用されていない時刻に再起動をスケジュールします (現時<br>点での候補は明日の 3:30 です)。 |
|                                              | <ul> <li>再起動の時刻を選択してください</li> <li>時刻:</li> <li>3 30</li> </ul>                                                                                   |
|                                              | ● 今すぐ再起動する                                                                                                    |
|                                              | 今ずぐ再起動する                                                                                                    |

(※ 今すぐ再起動する ボタンが表示されない場合もあります。この場合、更新とセキュリティ画面を1度閉じて、再起動は行わず、(4)を行ってください。)

(7) Creators Update を適用前には、再起動後、下記画面が表示されます。

※Creators Updateを適用するのであれば、「Creators Update の適用/非適用について」の 「■Creators Update を適用する場合」に進んでください。

適用しない場合は、「■Creators Update を適用しない場合」に進んでください。

| Windows10<br>次のアップデートに備えてプライバ<br>シー設定を確認する<br>この例れたから時間は2~3分です。それまで作っていた作業<br>にするに従ったができます。<br>・ 当時の10~相気を確認さていただだす。<br>・ またく取ったとができます。<br>・ 当時の10~相気を確認さていただだす。<br>また、アップデーが中下いたいただす。 |  |
|----------------------------------------------------------------------------------------------------|--|
| <b>建石石市</b>                                                                                                    |  |

(8) 再起動後、(4)を再度行い、「お使いのデバイスは最新の状態です。最終確認日時:今日、・・・」と表示されれば終了です。

| ← 設定 ● 更新とセキュリティ | - ロ ×<br>設定の快楽 の                 |
|------------------|----------------------------------|
| Windows Update   | ガルジットの時にトックの薄くりています              |
| Windows Defender | Windows Undate                   |
| パックアップ           | お使いのデバイスは最新の状態です。最終確認日時、今日、12-51 |
| 固復               |                                  |
| ライセンス認証          | 更新プログラムのチェック                     |
| デバイスの検索          | 最新の更新プログラムに関する清報をお探しですか?<br>評証情報 |
| 開発者向け            | 詳細オプション                          |

ここでは、Windows Update によって下記画面が表示された場合の対処法を、Creators Update を適用する場合 と適用しない場合に分けて説明します。

| Windows10<br>次のアップデートに備えてプライバ<br>シー設定を確認する<br>この後にから時間は 2~3分です。それまでかっていた作業<br>にからて思えたができます。<br>・ Mindows 10 Creations Update が脱らない(ソトラスかはす) 単和<br>にからてあることができます。<br>・ Mindows 10 Creations Update が脱らない(ソトラスかはす) 単和<br>にからい(シー格の全種語)やすい(特徴をつい)をかったまた。<br>ます、アップザーが今年でいたわらわけではありません。 |  |
|----------------------------------------------------------------------------------------------------|--|
| WEREN BERNE                                                                                                    |  |

■Creators Update を適用しない場合

(1) 後で通知するボタンをクリックして画面を閉じます。

| <ul> <li>Windows10</li> <li>めのアップデートに借えてプライバ<br/>クロ設定を確認する</li> <li>Форесを確認する</li> <li>Форесを確認する</li> <li>Форесを確認する</li> <li>Форесを確認する</li> <li>Фореса (Фореса)</li> <li>Фореса (Фореса)</li> <li>Фореса (Фореса)</li> <li>Макта (Фореса)</li> <li>Макта (Фореса)</li> <li>Макта (Фореса)</li> <li>Макта (Фореса)</li> <li>Макта (Фореса)</li> <li>Макта (Фореса)</li> <li>Макта (Фореса)</li> <li>Макта (Фореса)</li> <li>Макта (Фореса)</li> <li>Макта (Фореса)</li> <li>Макта (Фореса)</li> </ul> |  |
|----------------------------------------------------------------------------------------------------|--|
| 後で通知する<br>METERNES                                                                                                    |  |

(2)次にこの画面を再度表示しない設定を行います。Windowsの「スタートメニュー」を右クリックして、メニューから「コントロールパネル」をクリックします。

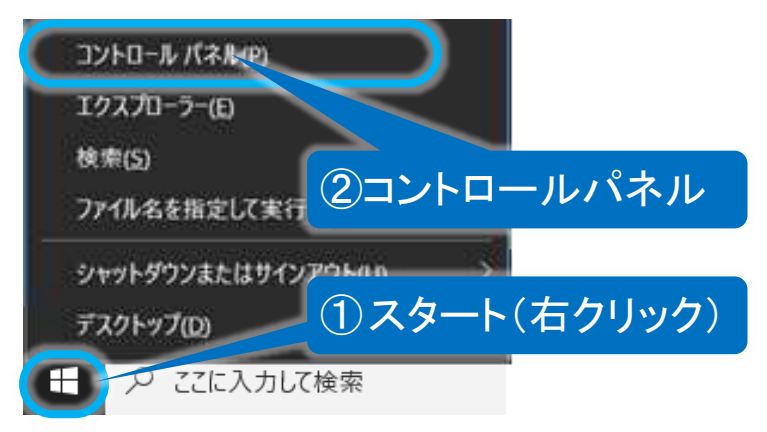

(3)「コントロールパネル」が開くので、「プログラムと機能」をクリックします。

| 相                       |                |                      | ÷         |
|-------------------------|----------------|----------------------|-----------|
| ネル → すべてのコントロール パネル項目   |                | ~ ð                  | コントロールパネ  |
|                         |                |                      | 示方击 大制17代 |
| 🌾 セキュリティとメンテナンス         | タスク パーとナビゲーション | 🐚 <del>7</del> 12711 |           |
| デバイスとプリンター              | プログラムと機能       | ネットワークと共             | 有センター     |
| パックアップと復元 (Window<br>7) | 5 5 79-2-74974 | () ビークシフト設定          | E         |
| A 7771                  | 同 プログラムと機能     | •《 ホームグループ           |           |

(4) 表示されたプログラムの一覧から「Windows 10 Update and Privacy Setting」を選択し、リスト上部の「アンインストール」をクリックします。

| 0 | プログラムと機能                                                                           |                                        |        |  |  |
|---|------------------------------------------------------------------------------------|----------------------------------------|--------|--|--|
| ÷ | $\leftarrow$ $\rightarrow$ $\wedge$ $\blacksquare$ > コントロール パネル > プログラム > プログラムと機能 |                                        |        |  |  |
|   | コントロール パネル ホーム                                                                     | プログラムのアンインストールまたは変更                    |        |  |  |
|   | インストールされた更新プログラムを<br>表示                                                            | カグラムをアンインストールするに 2アンインストール             | 1,     |  |  |
| • | Windows の機能の有効化または<br>無効化                                                          | 整理 アンインストール                            |        |  |  |
|   |                                                                                    | <sub>名前</sub> (1)Windows 10 し          | Jpdate |  |  |
|   | Roxio Creator D and Privacy Setting                                                |                                        |        |  |  |
|   |                                                                                    | Synaptics Pointing Devis               |        |  |  |
|   | (                                                                                  |                                        | FL     |  |  |
|   |                                                                                    | Windows 10 Update and Privacy Settings | Mi     |  |  |

(5) 下記メッセージが表示されるので、はいボタンをクリックしてください。

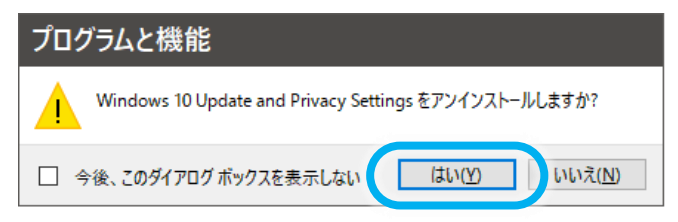

前述の[次のアップデートに備えてプライバシー設定を確認する]という画面を表示するプログラムが 削除されます。

※削除しない場合は定期的に伝の心の画面の上に[次のアップデートに備えてプライバシー 設定を確認する]という画面が表示され、伝の心の操作が困難になります。

## ■Creators Update を適用する場合

(1) 設定の確認ボタンをクリックすると、「デバイスのプライバシー設定の選択」の画面に切り替わります ので、承諾するボタンをクリックして次の画面に進みます。

OKボタンをクリックすると画面が閉じます。

これで Windows 10 Creators Update のダウンロードが開始されるようになります。

| Windows10                                                                                                    |      |
|----------------------------------------------------------------------------------------------------|------|
| 次のアップデートに備えてプライバ                                                                                                    |      |
| シー設定を確認する                                                                                                    |      |
| CONTRACTORY AND A CONTRACT CONTRACT                                                                                                    |      |
| にプライバシー健康を確認させていただ水ます。<br>・健康有容和にたちたて、アップテートが発展を得い。温祉をあ出た。<br>・ オープロールではアンドウエンドのたち、                                                                                                    |      |
| Windows 10 Country Capital (6498) Color                                                                                                    |      |
|                                                                                                    |      |
| ①設定の確認                                                                                                    |      |
|                                                                                                    |      |
| 1477度出176 · · · · · · · · · · · · · · · · · · ·                                                                                                    |      |
|                                                                                                    |      |
| デバイスのブライバシー設定の選択                                                                                                    |      |
| Microsoft では、ユーザーによる設定に使ってブライバリーを管理します。次の保険は、ごき身の液在の設定に答うにでいます。ここで何かを支援<br>と、重要はこのデバイスのダイモのアキワンドに互換され、Windows 19 Creation Update のインストール時に連発されます。                                                                                                    | 615  |
| カフ 位置情報 Windows とフラブで信葉様用を使用しません。他様の文法、連邦、ゲバイス体的などの検索は利用できないなります。 キス 差別期間 compa たっぽうちょう フライン (株) わせる というきないないます。                                                                                                    |      |
| ● 単本 記者 草本社内に小した よりづないデー50 Minimum に通信され、我生いたエラーの確正に使用されます。 ● サン 記者デージを使用してエジスペリエンスを打入ジャイズする より違切なビンドを展開事項を取得して Minimum の製紙す                                                                                                    | - #- |
| ビスモニーガに合わせてカステマイズできるようにします。これを有効にした場合、Microunhはあ年間の部断データを使用します。<br>● オフ 関連性の際に広告 き回われるは多の物は安わりませんが、は多の物理性が多くなる可能性があります。                                                                                                    | Č.   |
|                                                                                                    |      |
|                                                                                                    |      |
| <ul><li>(2)承諾する</li></ul>                                                                                                    |      |
|                                                                                                    |      |
| EDULATY, WHOME DAVIDOUS INVESTIGATION OF A STATE REPORT STATE AND A STATE AND A STATE AND |      |
|                                                                                                    |      |
|                                                                                                    | _    |
| e- #1                                                                                                    |      |
| E Windows 10                                                                                                    |      |
| ありがとうございます。次のアップ                                                                                                    |      |
| デートに備えてフライバシー設定が保存されました                                                                                                    |      |
| 10日 を確認したときアップデートが始まるわけでは急いません。パッ<br>クラックレビアは実施行ったは、アップデートが出来るよりに当時のあった。                                                                                                    |      |
| 9.8%                                                                                                    |      |
|                                                                                                    |      |
|                                                                                                    |      |
| ЗОК                                                                                                    |      |
|                                                                                                    |      |
|                                                                                                    |      |

(2) Windows のスタートメニューから「設定」→「更新とセキュリティ」を順次マウスでクリックしていきます。

| <ul> <li></li></ul> | 2 設定       |       |       |
|---------------------|------------|-------|-------|
| !Ξ すべてのアプリ          | ()スタート     |       |       |
|                     | BZ         |       | - ¤ × |
|                     | (i) BZ     | 設定の快需 | P     |
|                     | ③更新とセキュリティ |       | I.    |
| -                   | 更新とセキュリティ  |       |       |

(3) 更新とセキュリティ画面が表示されるので、左メニューの「Windows Update」をクリックし、更新プログラ ムのチェックボタンをクリックします。

| ← 22             | - 🗆 X                                               |
|------------------|-----------------------------------------------------|
| (0) 更新とセキュリティ    | 🚽 🛈 Windows Update 💷                                |
| Windows Update   | 一部の設定は組織によって管理されています。                               |
| Windows Defender |                                                     |
| パックアップ           | Windows Update<br>お使いのデバイスは最新の状態です。最終確認日時: 昨日、11-32 |
| 回復               |                                                     |
| ライセンス問題          | 更新プログラムのチェック                                        |
| デバイスの検索          | 最新の ご問する情報をお探しですか?                                  |
| 開発者向け            | ② 更新プログラムのチェック                                      |

(4) Windows 10 Creators Update のダウンロードが開始されます。 下記のように「お使いのデバイスは最新の状態です。最終確認日時:今日、・・・」と表示された場合は、数日後に再度(2)からお試しください。

| ← RE             | – 🗆 ×                                                                                                    |
|------------------|----------------------------------------------------------------------------------------------------|
| ② 更新とセキュリティ      | 設定の快要                                                                                                    |
| Windows Update   | 一部の時でけい際によって要請されています。                                                                                           |
| Windows Defender | THOME A COMPANY AND A CONTRACT                                                                                  |
| Rupport          | Windows Update                                                                                                  |
| 11727.22         | お使いのデバイスは最新の状態です。最終確認日時:今日、12:51                                                                                |
| 回復               | in a second second second second second second second second second second second second second second second s |
| ライセンス認証          | 更新プログラムのチェック                                                                                                    |
| デバイスの検索          | 最新の更新プログラムに関する情報をお探しですか?                                                                                        |

(5) 準備が完了すると、インストールを開始するための再起動を求めるメッセージが表示されます。 ここでは再通知をクリックして画面を閉じてください。

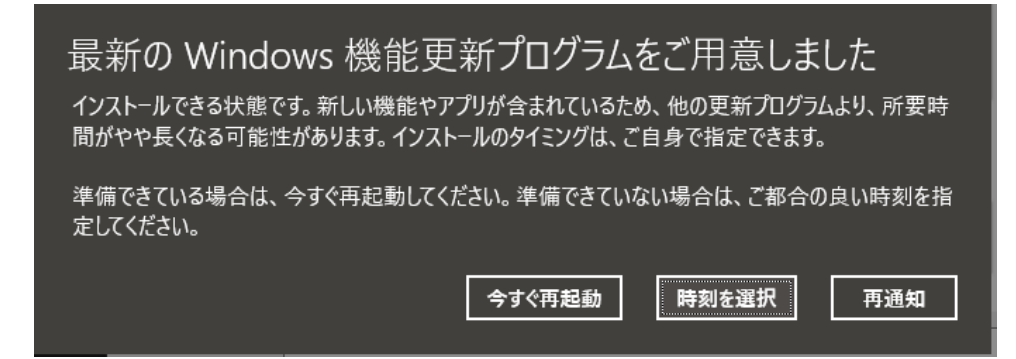

※「伝の心」が起動している場合は、今すぐ再起動を選ぶと「伝の心」に不具合が生じる場合が あります。ご注意ください。

- (6)「伝の心」が起動している場合は、システム装置の電源を切らずに「伝の心」を終了させてください。
- (7) Windows のスタートメニューから「電源」→「電源」→「更新して再起動」順次マウスでクリックしていきます。

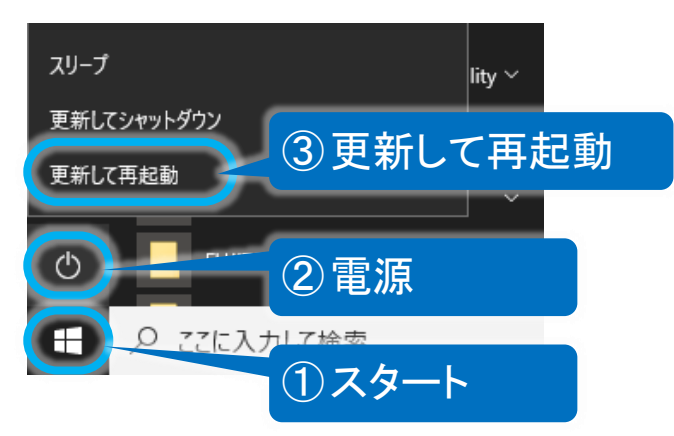

(8) Windows 10 Creators Update の更新が始まります。途中数回の再起動が自動で繰り返されます。

## ※ Microsoft セキュリティ情報について

Windows における脆弱性については Microsoft セキュリティ情報を参照ください。

## Microsoft セキュリティ情報

http://www.microsoft.com/japan/technet/security/current.aspx